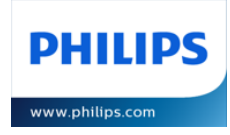

GUIDE D'UTILISATION DU PORTAIL MEDECINS

# **VUE SHARE**

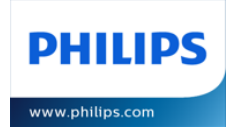

# Sommaire

| 1.  | Documents associés                                        | 3  |
|-----|-----------------------------------------------------------|----|
| 2.  | Introduction                                              | 3  |
| 3.  | Prérequis techniques                                      | 3  |
| 4.  | Affichage du portail                                      | 4  |
| 5.  | Ajouter un dossier avec un code de partage                | 5  |
| 6.  | Rechercher un dossier                                     | 6  |
| 7.  | Affichage par code                                        | 6  |
| 8.  | Affichage par examen                                      | 7  |
| 9.  | Visionneuse de l'examen (Vue Motion)                      | 8  |
| •   | Barre d'outils de l'image                                 | 8  |
| ٠   | Replacement d'une série et comparaison avec l'antériorité | 9  |
| ٠   | Accès au post-traitement                                  | 9  |
| ٠   | Fonctions complémentaires                                 | 11 |
| 10. | Déconnexion                                               | 11 |

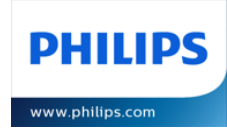

# 1. Documents associés

#### Portail d'authentification Vue Share

Présentation et prérequis relatif au portail d'authentification (CPS et OTP)

#### Guide d'installation de la CryptoLib

Guide d'installation des composants cryptographiques de l'ASIP Santé (version 5.0.16)

#### Guide d'utilisation Vue Share

Guide d'utilisation à destination de la médecine de ville (le présent document)

#### 2. Introduction

Le portail Vue Share est une application hébergée par la société **Philips** qui a pour vocation de permettre aux médecins de ville d'accéder aux résultats d'imagerie médicale produits en centre hospitalier et cliniques.

#### 3. Prérequis techniques

La technologie utilisée pour la diffusion d'images à l'aide de la visionneuse *Vue Motion* « Zero FootPrint » se base uniquement sur HTML5 et affiche des images compressées au format JPEG. Cette technologie ne nécessite aucun prérequis particulier hormis la compatibilité HTML5 intégrée dans tous les navigateurs internet actuels comme Edge, Chrome, Firefox ou Safari.

Version minimum :

- Microsoft Edge : version 60
- Google Chrome : version 60
- Mozilla Firefox : version 60
- Opera : version 47
- Apple Safari : version 12

Si l'accès au portail devait être réalisé au travers de la carte CPS, il conviendra de satisfaire également aux prérequis spécifiques à l'utilisation de la CPS accessible dans le document : <u>Présentation du portail</u> <u>d'authentification Vue Share</u>

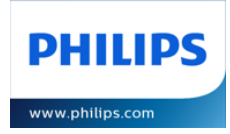

# 4. Affichage du portail

Une fois authentifié, vous aurez accès à la liste des dossiers préalablement ajoutés.

| PHILIPS Mes dossiers                               | : 🕞 Ajouter un dossier |               |                                 | (           | Philips, TestUser 🗸 | ? Aide 👻     |
|----------------------------------------------------|------------------------|---------------|---------------------------------|-------------|---------------------|--------------|
| Mes dossiers                                       |                        |               |                                 |             | Affichage: Par code | Par examen   |
| Code                                               | Nom                    | Prénom        | Date de naissance<br>jj/mm/aaaa | Sexe        | ← Établissement     | ~            |
| Dossier accessible 🗹<br>🕽 Réinitiliser les filtres |                        |               |                                 |             | Afficher 1          | 10 🗸 entrées |
| ÉTAT CODE NOM                                      | PRÉNOM DATE NA         | ÉTABLISSEMENT | NIVEAU DE PARTAGE               | SEXE AJOUTÉ | LE EXPIRATION       |              |

Deux cas de figure sont possibles :

- Le patient vous apporte un code de partage pour la première fois : il sera alors nécessaire d'ajouter ce code de partage à votre liste (voir chapitre <u>Ajouter un dossier avec un code de partage</u>)
- Vous avez déjà entré les codes du patient et vous souhaitez consulter à nouveau son dossier (voir chapitre <u>Rechercher un dossier</u>)

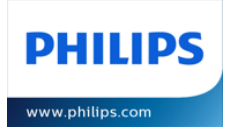

### 5. Ajouter un dossier avec un code de partage

Cliquez sur le menu Ajouter un dossier présent dans le menu en haut afin d'afficher le formulaire suivant :

| 🗗 Ajo | uter un dossier                   | × |
|-------|-----------------------------------|---|
|       | Code de partage                   |   |
|       | Date de naissance<br>jj/mm/aaaa 🖅 |   |
| A     | Prénom                            |   |
|       | Ajouter                           |   |
|       |                                   |   |

Complétez alors les champs demandés :

- Code partage : code transmis par le patient dans sa lettre de partage
- Date de naissance
- Prénom

Puis cliquez sur le bouton Ajouter

Vous serez alors redirigé vers la liste des dossiers filtrées sur les données du patient précédemment ajouté.

| Mes dossiers Affichage: Par code Par examen                              |                         |                              |                                 |       |            |                |
|--------------------------------------------------------------------------|-------------------------|------------------------------|---------------------------------|-------|------------|----------------|
| Code                                                                     | Nom<br>WILSON           | Prénom<br>OFELIA             | Date de naissance<br>06/08/1984 | Sexe  | ► É        | tablissement 🗸 |
| Dossier accessible C<br>P Réinitiliser les filtres Afficher 10 v entrées |                         |                              |                                 |       |            |                |
| ÉTAT CODE                                                                | IOM ; PRÉNOM ; DATE NAI | S. ÉTABLISSEMENT             | NIVEAU DE PARTAGE               | SEXE  | AJOUTÉ LE  | EXPIRATION     |
| A0JSMY12                                                                 | VILSON OFELIA 06/08/1   | 084 Carestream Health France | Patient                         | Homme | 30/11/2022 | 30/11/2023     |

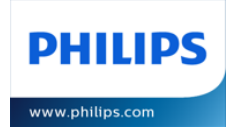

## 6. Rechercher un dossier

La liste des dossiers peut être filtrée par :

- Code (de partage)
- Nom
- Prénom
- Date de naissance
- Sexe
- Etablissement

La case *Dossier accessible* permet de filtrer sur la validation des codes de partage. En effet les codes de partages peuvent être supprimé, révoqué ou expiré suivant les cas.

Les réinitialisation complète des filtres de recherche se fait directement par le bouton : 5 Réinitiliser les filtres

#### 7. Affichage par code

L'affichage par code correspond à l'affichage historique de Vue Share.

Il est actif lorsque *Par code* est sélectionné Affichage: Par code Par examen

Cette vue permet d'accéder aux codes de partage tels qu'ils ont été créés au niveau des établissements soit au niveau *Examen*, soit au niveau *Patient*.

Cliquez sur une ligne afin d'accéder à la liste des examens présents dans ce code de partage

| PHILIPS Mes dossiers                           | Ajouter          | Liste des examens                |                   |             |               | × |
|------------------------------------------------|------------------|----------------------------------|-------------------|-------------|---------------|---|
| Mes dossiers                                   |                  | DATE D'EXAMEN                    | DESCRIPTION       | TYPE IMAGES | ÉTABLISSEMENT |   |
| Code                                           | Nom              | 23/03/2012                       | poumons au lit    | Radiologie  |               | ۲ |
| Dossier accessible 🗹                           |                  | 23/02/2012                       | IRM crane avec IV | IRM         |               | ٢ |
| D Réinitiliser les filtres                     |                  | Affichage de 1 à 2 sur 2 entrées |                   |             |               |   |
| ÉTAT CODE NOM                                  | PRÉN             |                                  |                   |             |               |   |
| •                                              | ii en            |                                  |                   |             |               |   |
| Affichage de 1 à 1 sur 1 entrées (filtrées dep | puis un total de |                                  |                   |             |               |   |

Cliquez ensuite sur l'icône () ou sur la ligne désirée afin d'ouvrir la visionneuse dans un nouvel onglet.

Les informations du choix de cet affichage, du nombre dossiers par page ainsi que le tri sur les colonnes seront sauvegardés puis restitués automatiquement lors de votre prochaine connexion.

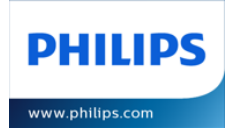

## 8. Affichage par examen

Il s'agit ici d'un nouvel affichage permettant d'afficher directement une liste d'examens quelque soit le niveau de partage des dossiers.

Cet affichage est actif lorsque *Par examen* est sélectionné

Affichage: Par code Par examen

| PHILIPS Mes dossiers                               | 🕞 Ajouter un dossier           |             |                                 |               | Philips, Test<br>09:25 | Jser 🔹 ? Aide 👻       |
|----------------------------------------------------|--------------------------------|-------------|---------------------------------|---------------|------------------------|-----------------------|
| Mes dossiers                                       |                                |             |                                 |               | Affichage:             | Par code Par examen   |
| Code                                               | Nom                            | Prénom      | Date de naissance<br>jj/mm/aaaa | Sexe          | ✓ Étak                 | lissement 🗸           |
| Dossier accessible 🕑<br>🕽 Réinitiliser les filtres |                                |             |                                 |               |                        | Afficher 10 🗸 entrées |
| ÉTAT CODE DATE D'EXA                               | MEN DOM DRENOM                 | DATE NAISS. | ION C TYPE                      | ÉTABLISSEMENT | SEXE AJOUTÉ LE         | EXPIRATION            |
| • 23/03/201                                        | 2                              | poumor      | ıs au lit Radiologie            |               | Homme 30/11/2022       | 30/11/2023 💿          |
| • 23/02/201                                        | 2                              | IRM crar    | ne avec IV IRM                  |               | Homme 30/11/2022       | 30/11/2023            |
| Affichage de 1 à 2 sur 2 entrées (filtrées         | depuis un total de 11 entrées) |             |                                 |               |                        | Précédente 1 Suivante |

Cliquez ensuite sur l'icône ④ ou sur la ligne désirée afin d'ouvrir directement et sans étape intermédiaire la visionneuse dans un nouvel onglet.

Les informations du choix de cet affichage, du nombre dossiers par page ainsi que le tri sur les colonnes seront sauvegardés puis restitués automatiquement lors de votre prochaine connexion.

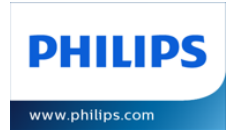

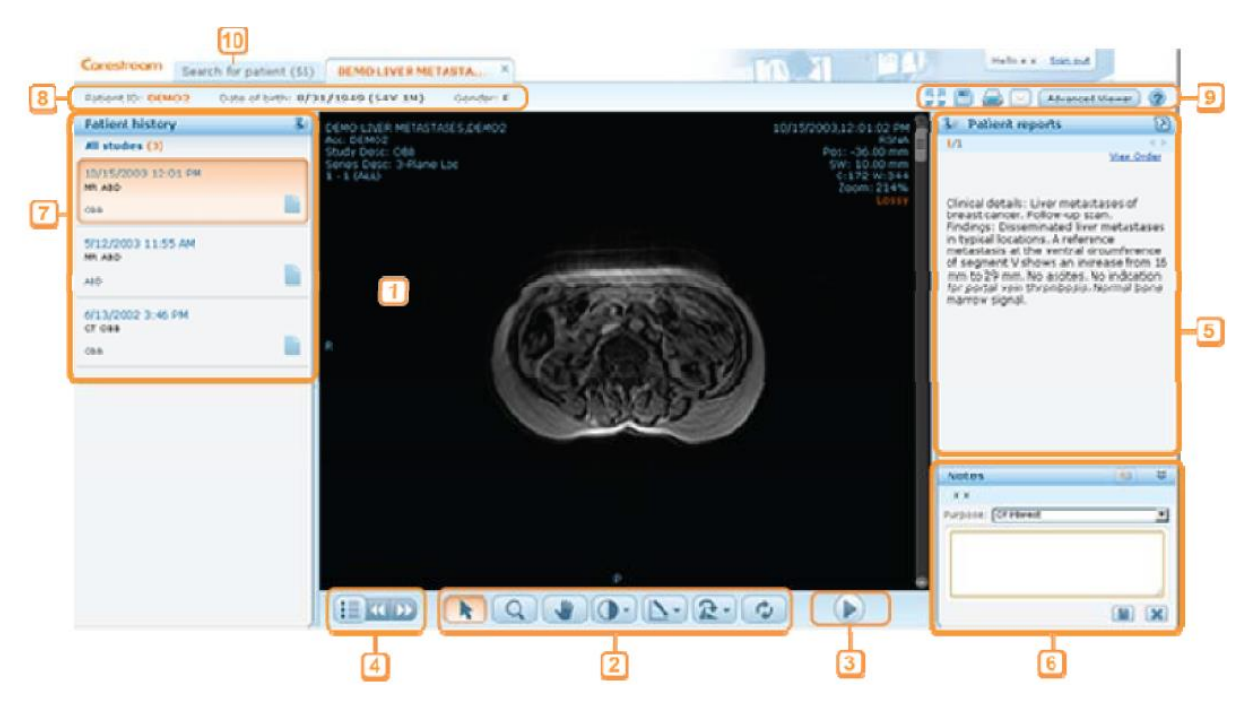

## 9. Visionneuse de l'examen (Vue Motion)

La fenêtre d'affichage de l'examen est divisée en plusieurs sections :

| # | Description                       | #  | Description                       |
|---|-----------------------------------|----|-----------------------------------|
| 1 | Zone de l'image                   | 2  | Barre d'outils de l'image         |
| 3 | Mode ciné                         | 4  | Sélection de séries               |
| 5 | Fenêtre de compte-rendu           | 6  | Fenêtre des Notes                 |
| 7 | Fenêtre des examens antérieurs du | 8  | Données démographiques du patient |
|   | patient                           |    |                                   |
| 9 | Fonctions supplémentaires         | 10 | Onglet de recherche du patient    |

#### • Barre d'outils de l'image

Utiliser la barre d'outils Image située en bas de l'examen pour zoomer, déplacer, tourner ou renverser, changer le fenêtrage, faire une mesure rectiligne, ou réinitialiser toutes les actions.

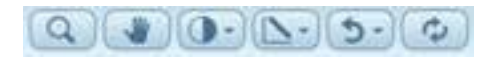

Cliquer sur le bouton "Contraste" pour inverser le fenêtrage ou choisir des fenêtres prédéfinies pour le scanner ou l'IRM.

Utiliser la liste du menu déroulant du bouton "Mesures de lignes" pour mesurer, cacher ou supprimer des mesures.

Utiliser la molette de la souris ou la barre de défilement pour se déplacer dans la série d'images.

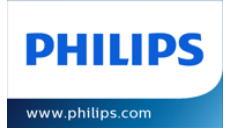

#### • Replacement d'une série et comparaison avec l'antériorité

Utiliser le **Sélecteur de séries** pour remplacer la série affichée. Le **Sélecteur de séries** affiche toutes les séries de l'examen. Cliquer sur la série pour l'afficher.

Cliquer sur les flèches pour naviguer dans la série suivante ou précédente.

Cliquer sur la fenêtre double pour afficher en parallèle 4 examens différents

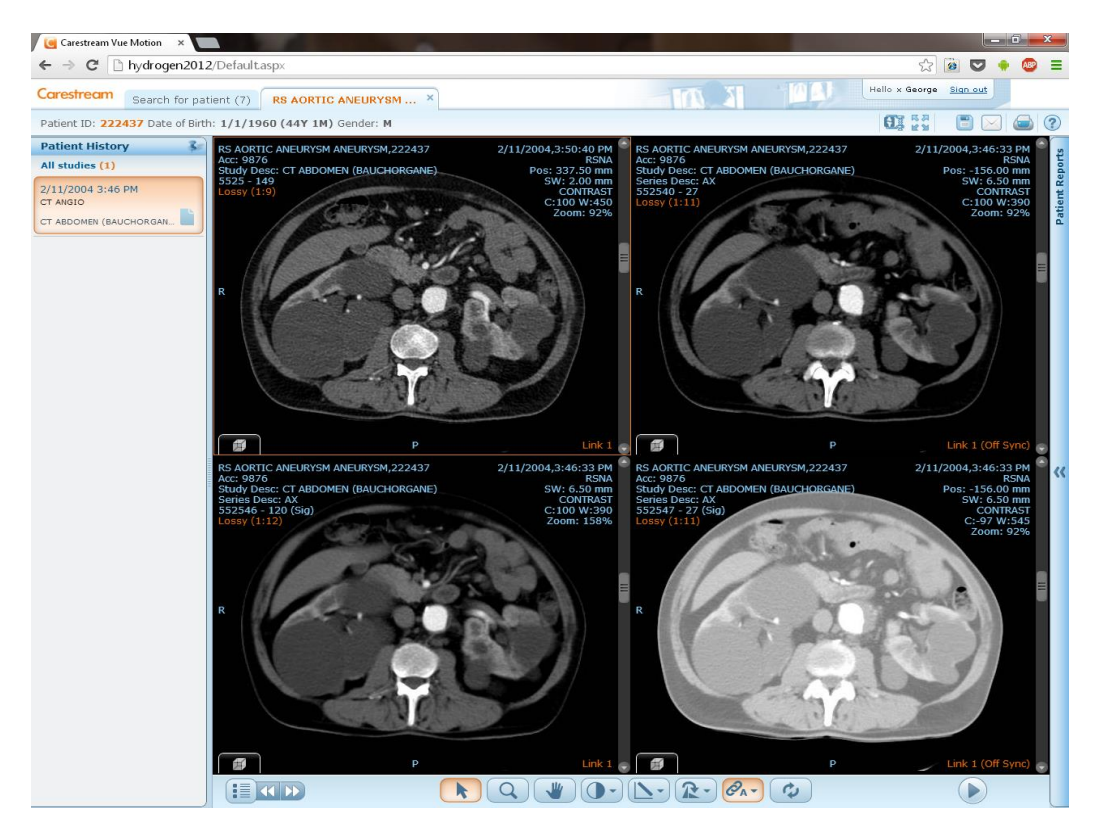

#### • Accès au post-traitement

Utiliser le **Sélecteur de séries** pour remplacer la série affichée. Le **Sélecteur de séries** affiche toutes les séries de l'examen. Cliquer sur la série pour l'afficher.

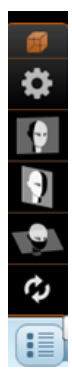

Sélectionner le cube dans le coin inférieur droit de l'image pour avoir accès aux modes MPR axial / coronal / sagittal ou cliquer sur la roue crantée pour avoir accès au mode de rendu volumique 3D.

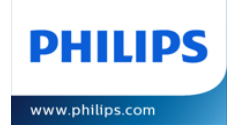

#### Vue mode MPR sagittal

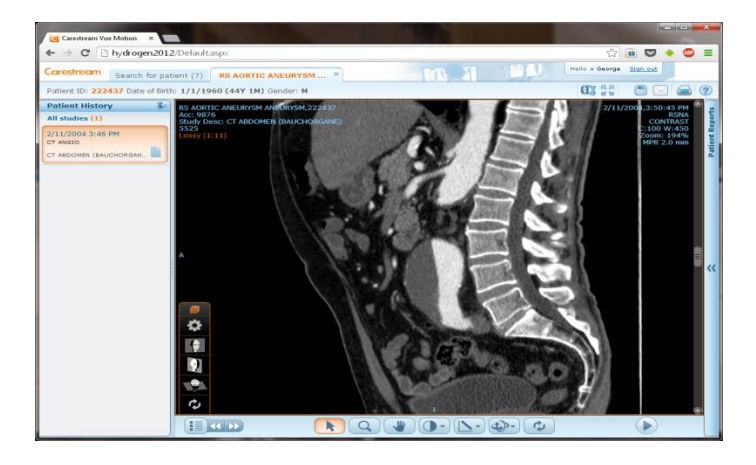

Sélection des modes de rendu volumique

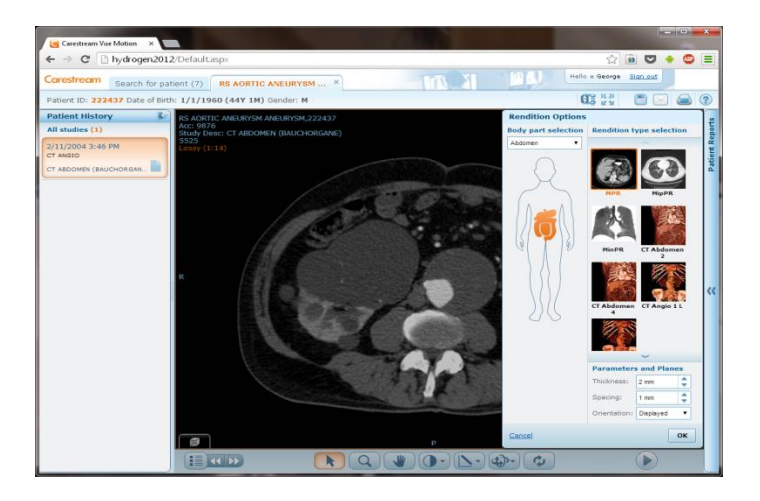

Vue en rendu volumique 3D

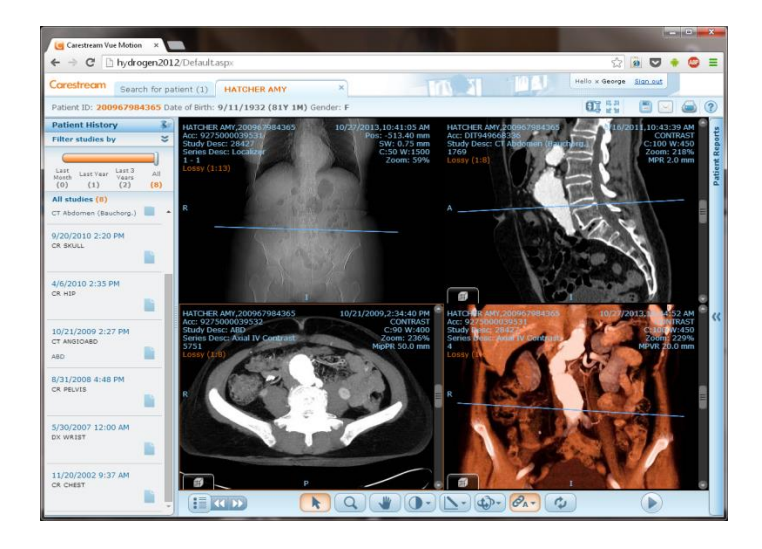

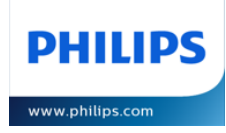

#### • Fonctions complémentaires

| Nom                             | Icone                                                                                       | Fonction                                                                                                    |
|---------------------------------|---------------------------------------------------------------------------------------------|----------------------------------------------------------------------------------------------------|
| Mode sans perte                 | Ð                                                                                           | Affichage de l'image en qualité sans compression                                                                                                    |
| Plein écran                     | 5<br>5<br>5<br>5<br>5<br>5<br>5<br>5<br>5<br>5<br>5<br>5<br>5<br>5<br>5<br>5<br>5<br>5<br>5 | Agrandit la zone d'affichage de l'image                                                                                                    |
| Enregistrer l'image             | E                                                                                           | Enregistrer l'image en local. Faire un click droit et sélectionner Enregistrer Image                                                                                                    |
| Imprimer le compte-<br>rendu    | 9                                                                                           | Imprime le compte-rendu structuré de l'examen avec les<br>images clé et analyses de vaisseaux.                                                                                               |
| Envoyer l'examen par E-<br>Mail | $\square$                                                                                   | Envoi un email avec le lien de l'examen. Le destinataire doit<br>cliquer sur le lien pour ouvrir l'examen dans le VueMotion<br>(après s'être identifié).                                     |
| Visionneuse avancée             | (Bouton)                                                                                    | (Disponible seulement avec MICROSOFT INTERNET<br>EXPLORER). Ouvre l'examen dans le Client Carestream<br>PACS et permet ainsi d'utiliser toutes les fonctions<br>avancées de post traitement. |
|                                 |                                                                                             | Note : Si le client PACS n'est pas installé sur le PC, un<br>processus d'installation démarre automatiquement.<br>Utiliser Internet Explorer pour démarrer le Client PACS.                   |

# 10. Déconnexion

La déconnexion du portail s'effectuer en cliquant sur son nom dans le menu en haut à droit puis de cliquer sur *Se déconnecter* 

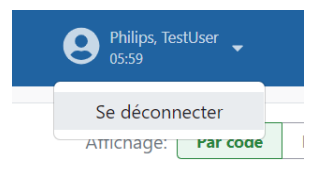